# RICOH

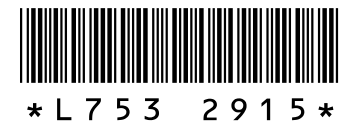

#### New Features and Options for the GR DIGITAL III

Thank you for your purchase of a GR DIGITAL III. This document details new features and options for the GR DIGITAL III not described in the supplied *GR DIGITAL III Camera User Guide*. Page numbers refer to the *GR DIGITAL III Camera User Guide*.

#### **1** New Feature: Date List

To view a list grouping pictures by date, press in the 81-frame view (page 31). Pictures taken in the last seven days are identified both by date and by the number of days since the pictures were taken.

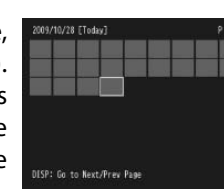

### **)** New Feature: Page List

To page through pictures in the 20- and 81-frame views (page 31) and date list, press the **DISP**. button. A list of pages will be displayed.

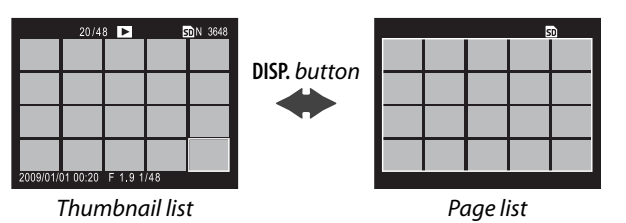

To page through pictures in 20- and 81-frame views, press  $\blacktriangle$ ,  $\blacktriangledown$ , or  $\triangleright$ , press the ADJ. lever left or right, or rotate the updown dial. In date-list view, press  $\blacktriangle$  or  $\blacktriangledown$  or use the up-down dial to scroll through pictures a page at a time and press  $\blacktriangleleft$  or  $\triangleright$  or press the ADJ. lever left or right to scroll through pictures by date. To view a picture full frame, press the DISP. button to return to the thumbnail list, highlight the desired picture, and press the ADJ. lever in or press the  $\heartsuit$  button once (20-frame view), twice (81-frame view), or three times (date list).

### **3** New Feature: Menu Page Advance

Use and Q to page through the shooting (page 54), setup (page 112), and "Edit My Settings" (page 117) menus.

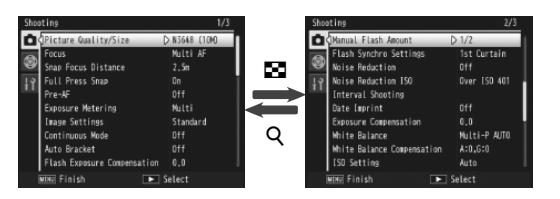

#### 4 New Scene: High-Contrast Black-and-White ( 🎆 )

**High Contrast B&W** has been added to the options available in scene mode (page 46). Select this item to shoot grainy blackand-white images—similar to those produced by highly sensitive film or high gain film processing—with higher contrast than that produced by standard black-and-white (page 66).

The following shooting menu options are available when **High Contrast B&W** is selected:

| Option               | Default     | Page | Option                      | Default     | Page |
|----------------------|-------------|------|-----------------------------|-------------|------|
| Contrast             | MAX         | —    | Flash Exposure Compensation | 0.0         | 72   |
| Vignetting           | Off         | -    | Manual Flash Amount         | 1/2         | 73   |
| Plus Normal Shooting | Off         | 49   | Flash Synchro Settings      | 1st Curtain | 73   |
| Picture Quality/Size | N3648 (10M) | 57   | Interval Shooting           | _           | 75   |
| Focus                | Multi AF    | 59   | Date Imprint                | Off         | 76   |
| Snap Focus Distance  | 2.5 m       | 64   | Exposure Compensation       | 0.0         | 77   |
| Full Press Snap      | On          | 64   | ISO Setting                 | Auto        | 84   |
| Pre-AF               | Off         | 65   | Magnification Ratio (MF)    | 2:1         | —    |
| Exposure Metering    | Multi       | 65   |                             | •           |      |

#### Caution 蜿

RAW picture quality (page 57) and noise reduction (page 74) are not available.

**Contrast**: Choose the contrast for images recorded using **High Contrast B&W** from MAX, –1, and –2.

Vignetting: Choose from Weak, Strong, and Off.

### 5 New Scene: Cross Process ( 🔄 )

**Cross Process** has been added to the options available in scene mode (page 46). Select this item to shoot photographs with colors that differ markedly from those of the actual subject. The colors can be selected using the **Hue** option in the shooting menu.

The following shooting menu options are available when **Cross Process** is selected:

| Option               | Default     | Page | Option                      | Default      | Page |
|----------------------|-------------|------|-----------------------------|--------------|------|
| Hue                  | Basic       | -    | Flash Exposure Compensation | 0.0          | 72   |
| Contrast             | Normal      | -    | Manual Flash Amount         | 1/2          | 73   |
| Vignetting           | Off         | -    | Flash Synchro Settings      | 1st Curtain  | 73   |
| Plus Normal Shooting | Off         | 49   | Interval Shooting           | _            | 75   |
| Picture Quality/Size | N3648 (10M) | 57   | Date Imprint                | Off          | 76   |
| Focus                | Multi AF    | 59   | Exposure Compensation       | 0.0          | 77   |
| Snap Focus Distance  | 2.5 m       | 64   | White Balance               | Multi-P AUTO | 79   |
| Full Press Snap      | On          | 64   | White Balance Compensation  | A: 0; G: 0   | 82   |
| Pre-AF               | Off         | 65   | ISO Setting                 | Auto         | 84   |
| Exposure Metering    | Multi       | 65   | Magnification Ratio (MF)    | 2:1          | _    |

### **Caution**

RAW picture quality (page 57) and noise reduction (page 74) are not available.

#### Hue: Choose from Basic, Magenta, and Yellow.

#### Caution

Depending on exposure and the option selected for white balance, **Ma-genta** and **Yellow** may not produce the desired results.

**Contrast**: Choose the contrast for images recorded using **Cross Process** from +2, +1, and **Normal**.

Vignetting: Choose from Weak, Strong, and Off.

#### New Feature: Magnification Ratio (MF)

When **MF** is selected for **Focus** (page 59), you can press and hold **MENU/OK** to zoom in on the center of the display (page 60). The zoom ratio can now be selected from 2:1 and 4:1 using a **Magnification Ratio** (**MF**) option newly added to the shooting menu (page 54).

#### **7** New Focus Option: Subject Tracking AF

A **Subj. Tracking** option is now available for **Focus** (page 59) in **D**, P, S, A, and M modes or when **Cross Process** is selected in scene mode. When you press the shutter-release button halfway, the camera will focus on the subject in the focus frame at the center of the monitor and a green target icon will be displayed (the target icon will blink red if the camera is unable to locate a subject to track). The camera will track the subject while the shutter-release button is pressed halfway (if the subject leaves the frame, the target icon will blink red and tracking will end). Tracking ends automatically when you remove your finger from the shutter-release button or a picture is taken.

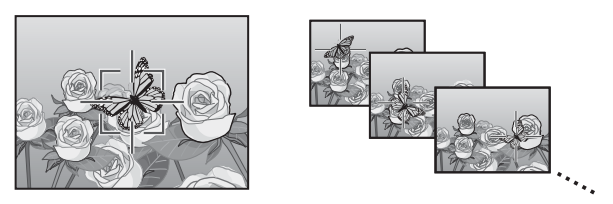

#### Caution 🐭

- The camera may be unable to track subjects that are fast moving or poorly lit.
- Focus/exposure and macro target selection (pages 61–63) are not available when subject tracking is active. Auto Bracket (page 70) and Interval Shooting (page 75) have no effect.

#### 2 Choose the bracketing amount for each shot.

Choose the amount the camera varies exposure for the first, second, and third shots. Press  $\blacktriangleleft$  or  $\blacktriangleright$  to highlight each amount and press  $\blacktriangle$  or  $\blacktriangledown$  to change the amount in steps of ½EV (AE-BKT 1/3 EV) or ½EV (AE-BKT

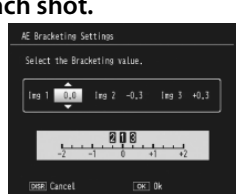

1/2 EV; note that if the same value is selected for all three shots, the camera will take only one photograph when the shutter-release button is pressed).

#### 3 Resume shooting.

Press MENU/OK to exit to the shooting menu and then press MENU/OK to exit to the shooting mode, or press and then press MENU/OK. The current bracketing option is shown by an icon in the monitor.

A **CONTRAST-BKT** (contrast bracketing) item has also been added to the **Auto Bracket** menu. The camera varies contrast over three shots, taking one at the current value for contrast and two more that "bracket" this value by from +4 to -4.

#### 1 Select contrast bracketing.

Highlight **Auto Bracket** in the shooting menu (page 54) and press  $\blacktriangleright$  to display bracketing options. Highlight **CONTRAST-BKT** and press  $\blacktriangleright$  to display bracketing amounts.

#### **2** Choose the bracketing amounts.

Choose the amount the camera varies contrast for the second and third shots. Press  $\blacktriangleleft$  or  $\triangleright$  to highlight each amount and press  $\blacktriangle$  or  $\bigtriangledown$  to change.

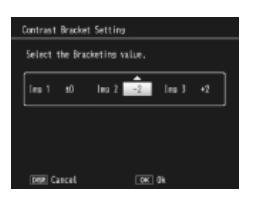

#### **R** New Snap Focus Distance Option: 1.5 m

A **1.5m** option has been added to the **Snap Focus Distance** menu (page 64). Select this option to set the snap focus distance to 1.5 m (4.9 ft.).

#### **Q** New Noise Reduction Option: MAX

A MAX option has been added to the Noise Reduction menu (page 74). Options other than Off are shown by an icon during shooting: NR (Weak), NR (Strong), or NR (MAX).

#### 10 New White Balance Options: Incandescent 1 and 2 The Incandescent option in the White Balance menu (page 79) has been renamed Incandescent 2, and an Incandescent 1 option has been added. Both options are suited to incandescent lighting; of the two, Incandescent 2 yields the "warmer" colors.

| White Balance      |             |
|--------------------|-------------|
| AUTO               |             |
| 3년11<br>1년12<br>국년 |             |
| CT<br>CT           | DK To Shoot |

# **11** New Bracketing Options

The ON  $\pm 0.3$  and ON  $\pm 0.5$  options in the Auto Bracket menu (page 70) have respectively been replaced by AE-BKT 1/3 EV and AE-BKT 1/2 EV, allowing you to choose bracketing amounts in steps of either  $\frac{1}{3}$  or  $\frac{1}{2}$  EV.

1 Choose a step size.

Highlight **Auto Bracket** in the shooting menu (page 54) and press ► to display bracketing options. Highlight **AE-BKT** 1/3 EV or **AE-BKT** 1/2 EV and press ► to display bracketing amounts.

#### 3 Resume shooting.

Press MENU/OK to exit to the shooting menu and then press MENU/OK to exit to the shooting mode, or press ◀ and then press MENU/OK. The current bracketing option is shown by an icon in the monitor.

#### 🕭 Note 🛛

If Black & White, B&W (TE), Setting 1, or Setting 2 is selected for Image Settings (page 66) in the shooting menu (page 54), the bracketing amounts available will vary with the option selected for Contrast.

Caution »

Bracketing is not available in scene mode (page 46).

# **12** New Feature: Shutter Speed Auto Shift

An **Shutter Speed Auto Shift** option has been added to the shooting menu (page 54). When **On** is selected, the camera will automatically adjust shutter speed if optimal exposure can not be achieved at the speed selected by the user in shutter priority mode (mode **S**; see page 43).

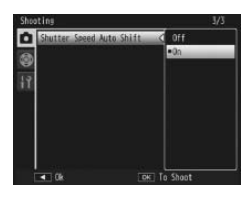

🔿 Note 📖

This option is available only in mode  ${\bf S}$  and is not displayed in other modes.

### 13 New Feature: Trim

A **Trim** option has been added to the playback menu (page 91). Use this option during playback to create a cropped copy of the current photograph.

Selecting **Trim** in the playback menu displays the options shown at right. Press  $\mathbb{Q}$  or  $\mathbf{\Xi}$  to adjust the crop size and press  $\mathbf{A}$ ,  $\mathbf{\nabla}$ ,  $\mathbf{\triangleleft}$ , or  $\mathbf{\triangleright}$  to position the crop. Press **MENU/OK** to copy the crop to a separate file (to exit without creating a cropped copy, press **DISP**).

#### Cautions

- You can only trim still images shot using this camera.
- You cannot trim movies or RAW images.
- While you can trim an image repeatedly, the image is recompressed each time and there will be some decline in image quality.

#### Notes mmmm

- Help can be displayed by pressing the **Fn2** button; press the button again to return to the crop display.
- Press the **ADJ**. lever in to choose from aspect ratios of 4:3 and 1:1 (3:2 is not available).
- The cropped copy is saved as a normal-quality image.
- The crop sizes available vary with the size of the original image.

| 1 | 1 | New ADJ. | Lever Setting | Option: ADJ | Lever Setting 5 |
|---|---|----------|---------------|-------------|-----------------|
|---|---|----------|---------------|-------------|-----------------|

A new **ADJ Lever Setting 5** option has been added to the key custom settings tab in the setup menu (page 112), bringing the number of options that can be assigned to the **ADJ**. lever to five (page 119). The default is **Exposure Metering**.

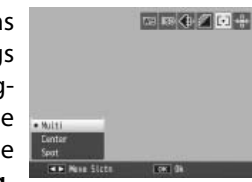

# 15 Changes to "ADJ Lever Setting"

The option assigned to the ADJ. lever using the ADJ Lever Setting item (page 119) in the key custom settings tab (page 112) can now be accessed in scene mode. The settings available in each mode are listed below; "NA" (not applicable) indicates settings that can be selected but have no effect in that mode, while asterisks indicate settings that are always assigned to the ADJ. lever and can not be changed.

|                |            |    |    |    | Scene | modes |    |    |      |
|----------------|------------|----|----|----|-------|-------|----|----|------|
| Option         | 🗖, P, S, A | М  | DR | BW | X     |       | B  | ,ë | Page |
| Off            | ~          | ~  | ~  | ~  | ~     | ~     | NA | NA | _    |
| Exposure Comp. | ~          | NA | ~  | ~  | ~     | ~     | NA | NA | 77   |
| White Balance  | ~          | ~  | ~  | NA | ~     | ~     | NA | ✓* | 79   |
| WB Correction  | ~          | ~  | ~  | NA | ~     | NA    | NA | ✓* | 82   |
| ISO            | ~          | ~  | ~  | ~  | ~     | ~     | NA | NA | 84   |
| Quality        | ~          | ~  | ~  | ~  | ~     | ~     | NA | ✓* | 57   |
| Focus          | ~          | ~  | ~  | ~  | ~     | ~     | NA | ✓* | 59   |
| Image          | ~          | >  | ~  | NA | NA    | ~     | NA | NA | 66   |
| Expo. Metering | ~          | >  | ~  | ~  | ~     | ~     | NA | NA | 65   |
| Cont. Mode     | ~          | >  | NA | NA | NA    | NA    | NA | NA | 68   |
| Auto Bracket   | ~          | >  | NA | NA | NA    | NA    | NA | NA | 70   |
| Flash Comp.    | ~          | >  | NA | ~  | ~     | ~     | NA | NA | 72   |
| Flash Amount   | ~          | ~  | NA | ~  | ~     | NA    | NA | NA | 73   |
| Density        | — —        | _  | —  | -  | -     | -     | ✓* | -  | 56   |

• The size of the cropped copy varies with the size of the original and the crop size (the crop displayed when you select **Trim** is the second largest; to select the largest crop, press **SO**):

| Original size   | Crop size (4:3) | Size of copy | Crop size (1:1) | Size of copy |
|-----------------|-----------------|--------------|-----------------|--------------|
|                 | 1               | 3264×2448    | 1–3             | 2304×2304    |
| F3 ( 40 ( 60 K) | 2, 3            | 2592×1944    | 4–6             | 1536×1536    |
| F3648 (10M)     | 4–6             | 2048×1536    | 7–9             | 960× 960     |
| NJ040(10MI)     | 7–9             | 1280× 960    | 10–13           | 480× 480     |
|                 | 10–13           | 640× 480     | $\geq$          | $\geq$       |
|                 | 1, 2            | 2592×1944    | 1, 2            | 2304×2304    |
| F3:2(9M)        | 3–5             | 2048×1536    | 3–5             | 1536×1536    |
| N3:2(9M)        | 6–8             | 1280× 960    | 6–9             | 960× 960     |
|                 | 9–12            | 640× 480     | 10–13           | 480× 480     |
|                 | 1, 2            | 2592×1944    | 1–3             | 2304×2304    |
| F1:1(7M)        | 3–5             | 2048×1536    | 4–6             | 1536×1536    |
| N1:1(7M)        | 6–8             | 1280× 960    | 7–9             | 960× 960     |
|                 | 9–12            | 640× 480     | 10–13           | 480× 480     |
|                 | 1               | 3264×2448    | 1, 2            | 2304×2304    |
|                 | 2               | 2592×1944    | 3–5             | 1536×1536    |
| N3264 (8M)      | 3–5             | 2048×1536    | 6–9             | 960× 960     |
|                 | 6–9             | 1280× 960    | 10–13           | 480× 480     |
|                 | 10–13           | 640× 480     | $\geq$          | $>\!\!<$     |
|                 | 1               | 2592×1944    | 1–3             | 1536×1536    |
| N2502 (FM)      | 2, 3            | 2048×1536    | 4–7             | 960× 960     |
| NZ39Z (3M)      | 4–7             | 1280× 960    | 8–11            | 480× 480     |
|                 | 8–12            | 640× 480     | $\geq$          | $>\!\!\!<$   |
|                 | 1, 2            | 2048×1536    | 1, 2            | 1536×1536    |
| N2048 (5M)      | 3–6             | 1280× 960    | 3–6             | 960× 960     |
|                 | 7–10            | 640× 480     | 7–10            | 480× 480     |
| N1200 (1M)      | 1–3             | 1280× 960    | 1–3             | 960× 960     |
| N 1280 ( IM)    | 4-8             | 640× 480     | 4–8             | 480× 480     |
| N640 (VGA)      | 1–4             | 640× 480     | 1–4             | 480× 480     |
|                 |                 |              |                 |              |

### 17 ADJ. Direct ISO Control

An **ADJ. Direct ISO Control** option has been added to the setup menu (page 112). If **On** is selected, ISO sensitivity (page 84) can be adjusted by pressing the **ADJ.** lever left or right when the camera is in shooting mode. The default setting is **Off**.

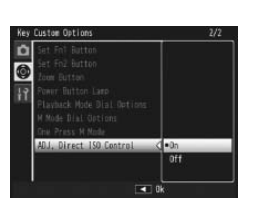

#### Caution

The **ADJ**. lever can be used to adjust sensitivity while the shutter button is pressed halfway in program shift and aperture priority modes (in program shift mode, sensitivity can be adjusted even after the shutter button is released, as long as shutter speed and aperture are displayed). Note that once sensitivity has been adjusted in this manner, **Auto** and **Auto-Hi** can not be re-selected.

# **18** New Feature: Deleting "My Settings"

A **Delete My Settings** option has been added to the setup menu key custom settings tab (page 112). Use this option to delete the contents of settings boxes (page 115) or to reset settings for the MY1, MY2, or MY3 position on the mode dial (page 53).

### **19** New Feature: Restoring Defaults

A **Restore Defaults** option has been added to the setup menu key custom settings tab (page 112). Use this option to restore key custom settings to their default values.

#### Note 🐜

Settings saved with Reg. My Settings are not reset.

# 16 New Fn Button Option

Subject tracking can now be assigned to the **Fn** buttons, allowing you to switch between subject tracking and multi or spot AF (**D**, **P**, **S**, **A**, **M**, and **E** modes only). The settings that can be accessed using the **Fn** buttons are listed below.

|                |            |   |    |    | Scene | modes |   |    |        |
|----------------|------------|---|----|----|-------|-------|---|----|--------|
| Option         | 🗖, P, S, A | м | DR | BW | X     |       |   | ,ë | Page   |
| AF/MF          | ۲          | ~ | ~  | ~  | ~     | ~     | - | ~  | 121    |
| AF/Snap        | ~          | ~ | ~  | ~  | ~     | ~     | — | ~  | 121    |
| AF/Subj. Track | ~          | ~ | -  | -  | ~     | —     | — | -  | -      |
| AE Lock        | ~          | — | ~  | ~  | ~     | ~     | ~ | -  | 121    |
| JPEG>RAW       | ~          | ~ | -  | -  | -     | —     | — | -  | 121    |
| Color>B&W      | ~          | ~ | ~  | -  | -     | ~     | — | -  | 121    |
| Color>TE       | ~          | ~ | ~  | -  | -     | ~     | — | -  | 121    |
| Exposure Comp. | ~          | — | ~  | ~  | ~     | ~     | — | -  | 77     |
| White Balance  | ~          | ~ | ~  | -  | ~     | ~     | - | ~  | 79     |
| WB Correction  | ~          | ~ | ~  | -  | ~     | —     | - | ~  | 82     |
| ISO            | ~          | ~ | ~  | ~  | ~     | ~     | — | -  | 84     |
| Quality        | ~          | ~ | ~  | ~  | ~     | ~     | ~ | ~  | 57, 89 |
| Focus          | ~          | ~ | ~  | ~  | ~     | ~     | - | ~  | 59     |
| Image Settings | ~          | ~ | ~  | -  | -     | ~     | _ | -  | 66     |
| Expo. Metering | ~          | ~ | ~  | ~  | ~     | ~     | — | —  | 65     |
| Cont. Mode     | ~          | ~ | -  | —  | -     | —     | — | —  | 68     |
| Auto Bracket   | ~          | ~ | -  | —  | -     | —     | — | —  | 70     |
| Macro Target   | ~          | ~ | ~  | ~  | ~     | ~     | ~ | ~  | 63     |
| Flash Comp.    | ~          | ~ | -  | ~  | ~     | ~     | - | -  | 72     |
| Flash Amount   | ~          | ~ | -  | ~  | ~     | —     | — | -  | 73     |
| Self-timer     | ~          | ~ | ~  | ~  | ~     | ~     | ~ | -  | 26     |

# 22 The GF-1 Flash Unit

The camera now supports the Ricoh flash interface and offers TTL-auto flash control with optional GF-1 flash units. See the GF-1 manual or "The GF-1 Flash Unit" on page 167 of the *GR DIGITAL III Camera User Guide* for more information.

To choose a flash mode, press **4** (manual flash mode is not available). Manual flash mode must be selected with controls on the GF-1, but the flash amount can be selected using the **Manual Flash Amount** option (page 73) in the camera shooting menu (page 54).

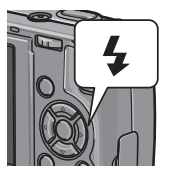

# 23 The GL-1 Metal Lens Cap

The camera now supports optional GL-1 metal lens caps. The GL-1 not only protects the lens but prevents the camera turning on with the lens cap in place (note that the lens cap can not however be used with the soft case). See the documentation provided with the GL-1 for more information.

# 24 Other Changes

Optional flash units will not fire during interval shooting (page 75). Use the built-in flash.

20 Changes to "ISO Auto-High Settings" The ISO Auto-High Settings option (page 125) in the setup menu (page 112) now contains the options listed below.

| 150 Auto-High Settings<br>Choose the maximum value<br>and the Change Shutter : | e selec<br>Speed s | ted for<br>etting. | алто-ні |  |
|--------------------------------------------------------------------------------|--------------------|--------------------|---------|--|
| Maximum 190                                                                    | D                  | ALTO               | 200     |  |
| Change Shutter Speed                                                           |                    | Aat                |         |  |
| INTE Cancel                                                                    | GK                 | 0k                 |         |  |

| Option                  | Description                                                                                                    |
|-------------------------|----------------------------------------------------------------------------------------------------|
| Maximum ISO             | Choose the maximum value selected for <b>Auto-Hi</b> ISO: 200 ( <b>AUTO</b><br>200), 400 ( <b>AUTO 400</b> ), 800 ( <b>AUTO 800</b> ), or 1600 ( <b>AUTO 1600</b> ). |
| Change Shutter<br>Speed | Choose the shutter speed below which the camera raises sensitivity from AUTO or values between $\frac{1}{2}$ s and $\frac{1}{250}$ s.                                |

#### Caution

The value selected for **Change Shutter Speed** is ignored when shutter speed is adjusted manually.

# 21 New Feature: Spot Manual White Balance

An **Area Measured for Manual WB** option has been added to the setup menu tab (page 112), allowing you to choose the area measured for manual white balance (page 80).

| Option       | Description                                                                   |
|--------------|-------------------------------------------------------------------------------|
| Entire frame | The camera measures white balance over the entire frame.                      |
| Spot         | The camera measures white balance in a small area at the center of the frame. |

If **Spot** is selected, a target will be displayed at the center of the frame when **Manual Settings** is chosen for white balance (page 80). Frame a blank piece of paper or other white object so that it fills the target and press the **DISP**. button to measure white balance.

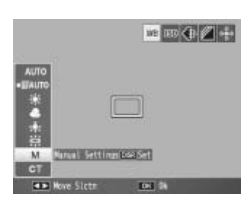

#### Мето